# APP-console-toegang voor Cisco IOx configureren

## Inhoud

Inleiding Voorwaarden Vereisten Gebruikte componenten Configureren Verifiëren Problemen oplossen

# Inleiding

Dit document beschrijft hoe u de APP-console kunt configureren voor Cisco IOx. Om toegang zonder wachtwoord te hebben tot Guest OS (GOS), moet de toegang tot de console zijn ingesteld voor de toetsen die al op Cisco IOx Local Manager zijn meegeleverd.

## Voorwaarden

#### Vereisten

Cisco raadt kennis van de volgende onderwerpen aan:

- IOx moet worden geïnstalleerd; <u>http://www.cisco.com/c/en/us/td/docs/routers/access/800/829/software/configuration/guide/IR8</u> <u>00config/guest-os.html</u>
- Geïnstalleerde APP; <u>http://www.cisco.com/c/en/us/td/docs/routers/access/800/software/guides/iox/fog-</u> <u>director/reference-guide/1-2-0/fog\_director\_ref\_guide/apps\_page.html#78926</u>

#### Gebruikte componenten

De informatie in dit document is gebaseerd op de volgende software- en hardware-versies:

- IOx lokaal beheer
- Clientpc voor Winnen
- putty.exe
- puttygen.exe

De informatie in dit document is gebaseerd op de apparaten in een specifieke laboratoriumomgeving. Alle apparaten die in dit document worden beschreven, hadden een opgeschoonde (standaard)configuratie. Als uw netwerk live is, moet u de potentiële impact van elke opdracht begrijpen.

## Configureren

1. Klik vanuit Admin-pagina van het APP-beheer op beheren.

| Hels admin   Log Out   About<br>CISCO   Cisco   Ox Local Manager |        |              |                |                    |             |                                                   |         |
|------------------------------------------------------------------|--------|--------------|----------------|--------------------|-------------|---------------------------------------------------|---------|
| Applications Cartric                                             | iges s | ystem Info S | System Setting | Middleware Service |             |                                                   |         |
| Id                                                               | Туре   | Name         |                | Status             | Actions     | Description                                       | Version |
| nettest_1463129486110                                            | paas   | nettest      |                | RUNNING            | stop manage | to address different ports used by different apps | 1       |
|                                                                  |        |              |                |                    |             |                                                   |         |
|                                                                  |        |              |                |                    |             |                                                   |         |
| Add/Danlay   Defrach                                             |        |              |                |                    |             |                                                   |         |

2. Klik op de Tab App-info.

| ications Cartridges S | System Info System Setting Middleware Service nettest_1463              | 129486110       |                     |  |
|-----------------------|-------------------------------------------------------------------------|-----------------|---------------------|--|
| sources App-info Ap   | p-Config App-DataDir Logs                                               |                 |                     |  |
|                       | Application information                                                 |                 | Boguested Resource  |  |
| N                     | Application information                                                 | Court           | 150 cpu units       |  |
| n<br>hater            | DUNNING                                                                 | Memoni:         | 150 MB              |  |
| ane:                  | nomino                                                                  | Prefile:        | 130 PB              |  |
| ame.                  | nettest                                                                 | Pione.          | 3 MP                |  |
| artidge Required:     | <ul> <li>python 2.7</li> </ul>                                          | Disk.           | 2 MD                |  |
| ersion:               | 1                                                                       |                 | Network information |  |
| uthor:                | Cisco Systems                                                           | interface-name: | eth0                |  |
| uthor link:           | http://www.cisco.com                                                    |                 |                     |  |
| oplication type:      | paas                                                                    |                 | Resource Usage      |  |
| escription:           | to address different norts used by different apps                       | Cpu:            | 0.04 %              |  |
| oolkit service:       | NA                                                                      | Memory:         | 20500 KB            |  |
|                       |                                                                         | Disk:           | 0.02 MB             |  |
|                       |                                                                         | Network:        | 11197704 bytes      |  |
|                       | App Access                                                              |                 |                     |  |
| onsole Access         | ssh -p {SSH_PORT} -i nettest_1463129486110.pem<br>appconsole@ 192.0.2.1 |                 |                     |  |
|                       |                                                                         |                 |                     |  |

3. Klik op .pem-bestand voor een VPN-toets die in de browser moet worden weergegeven.

| ciji                                          |                                                                          |                                                               |                                                                                                    |                                                                                                    |  | Helis admin () Log Or | it į Abou |
|-----------------------------------------------|--------------------------------------------------------------------------|---------------------------------------------------------------|----------------------------------------------------------------------------------------------------|----------------------------------------------------------------------------------------------------|--|-----------------------|-----------|
| Applications Cartridges<br>Resources App-info | System Info System Setting Middleware Set<br>App-Config App-DataDir Logs | BEGIN<br>MIICZQIBAA<br>nzDaQcydq5<br>Qp+8Uakv6y<br>AoGABgK+eW | I RSA PRIVATE KEY<br>KBgQDppPhuERE3MDTIGAiRyUprs<br>bzIqD6swHCMsyuvU6PVMVPffnNt<br>*5hvB1ZZ/96zd7X6IylOMb4pUT<br>ZrAPZ2h5dJJSc6:IR87BydA2jJ+ | xRv/IaPm7iuvEc1kHMpxedE/Csz2<br>sebzN/3ZSgqNBmgkPQv4zBME12wF<br>#FRamNrQWjCMEvzkJY4fjQIDAQAB<br>YTSechNLifvOTEbk2vthcFv8/Zlq |  |                       |           |
|                                               | Augligation information                                                  | errLVWfBhl<br>YM/soDUC5j<br>a0IWQSyovH                        | 7JoTOxhjJyGQduo7V3teV4Bh0EI<br>ZHV2XkZVRYIKT9f0I/YEXxw+7H<br>lc+6nT426FvIrgX5kR0YP9o+r569                                                    | DyDbOegk9ux/bqUsyIOr8oW6WAbe<br>SO6mo3Hq/CkCgQD6LHNK9pHRd0tq<br>KQh3VGt/RO6cw0Uy0TWHf8T6yfqL                                 |  |                       |           |
| TD:                                           | noticet 1452120495110                                                    | xYpZIjgLAk                                                    | EA7xX4z0e443GGtXPhoqXjziP+                                                                                                    | KvciSbIomYLZ9khaTMFfRanrJGJQ                                                                                                 |  |                       |           |
| State:                                        | OLIMMING                                                                 | DdwwUy0KMo                                                    | GOv9WPY1ig3OLUOYGhJ1FuNgMbV                                                                                                    | WsW3TCKZdgjS14Qewt2fm0CQB7C                                                                                                  |  |                       |           |
| Mamor                                         | RUNNUNG<br>Battert                                                       | xPBmWfNpd9                                                    | uAvVcf4N904g7FHTQ+J9sYatK1                                                                                                    | HGkjuA50fmKAA63kMuJRAGg3Jto/                                                                                                 |  |                       |           |
| wante.                                        | Welces                                                                   | iUKh++Tzm6                                                    | LP6n/kqaECQQDIcUF14rNWjuzV<br>LagKgBgTuPDZvZiBxOvgmfCdGU                                                                                     | SEYUHJPykp6oQJUk+6IbD0/BeROq<br>OueTmYgs                                                                                     |  |                       |           |
| Cartidge Required:                            | python 2.7                                                               | END R                                                         | SA PRIVATE KEY                                                                                                    |                                                                                                    |  |                       |           |
| Version:                                      | 1                                                                        |                                                               |                                                                                                    |                                                                                                    |  |                       |           |
| Author:                                       | Cisco Systems                                                            |                                                               |                                                                                                    | OK                                                                                                    |  |                       |           |
| Author link:                                  | http://www.cisco.com                                                     |                                                               |                                                                                                    |                                                                                                    |  |                       |           |
| Application type:                             | paas                                                                     |                                                               |                                                                                                    | Resource Usage                                                                                                    |  |                       |           |
| Description:                                  | to address different ports used by diffe                                 | ent apps                                                      | Cpu:                                                                                                    | 0.04 %                                                                                                    |  |                       |           |
| Toolkit service:                              | NA                                                                       |                                                               | Memory:                                                                                                    | 20500 KB                                                                                                    |  |                       |           |
|                                               |                                                                          |                                                               | Disk:                                                                                                    | 0.02 MB                                                                                                    |  |                       |           |
|                                               |                                                                          |                                                               | Network:                                                                                                    | 11197704 bytes                                                                                                    |  |                       |           |
|                                               | App Access                                                               |                                                               |                                                                                                    |                                                                                                    |  |                       |           |
| Console Access                                | ssh -p (SSH_PORT) -t nettest_14631<br>appronsoled 192.0.2.1              | 9486110.pem                                                   |                                                                                                    |                                                                                                    |  |                       |           |
|                                               |                                                                          |                                                               |                                                                                                    |                                                                                                    |  |                       |           |
|                                               |                                                                          |                                                               |                                                                                                    |                                                                                                    |  |                       |           |
|                                               |                                                                          |                                                               |                                                                                                    |                                                                                                    |  |                       |           |
| Refresh                                       |                                                                          |                                                               |                                                                                                    |                                                                                                    |  |                       |           |

4. Kopieer de inhoud van de pvt-toets en bewaar deze op het bureaublad van de client-PC als **txt**-bestand.

5. Start het **puttygen.exe** en importeer de Key die u zojuist hebt gedownload, navigeer naar **Conversie** en **Importeer**.

| PuTTY Key Generator                           | and the second second second second second second second second second second second second second second second | x     |
|-----------------------------------------------|----------------------------------------------------------------------------------------------------|-------|
| File Key<br>Key<br>No key.                    |                                                                                                    |       |
| Actions<br>Generate a public/private key pair | Generat                                                                                                    | •     |
| Load an existing private key file             | Load                                                                                                    |       |
| Save the generated key                        | Save public key Save private                                                                                     | e key |
| Parameters                                    |                                                                                                    |       |
| Type of key to generate:<br>SSH-1 (RSA)       | SSH-2 DSA                                                                                                    |       |
| Number of bits in a generated key:            | 2048                                                                                                    |       |

Zodra het bestand is geïmporteerd, moet u de privé-toets opslaan, met de extensie .ppk.

| e Key Conversi                                                                       | ons Help                                                                               |                                                           |  |  |  |  |
|--------------------------------------------------------------------------------------|----------------------------------------------------------------------------------------|-----------------------------------------------------------|--|--|--|--|
| Key                                                                                  |                                                                                        |                                                           |  |  |  |  |
| Public key for pasting                                                               | ; into OpenSSH authorized_keys                                                         | s file:                                                   |  |  |  |  |
| ssh-rsa<br>AAAAB3NzaC1yc2E<br>vEc1kHMpxedE/Cs<br>BmqkFQv4rBME12v<br>+8Uakv6ys5hvBIZ2 | AAAADAQABAAAAgQDppPhuE<br>z2nzDaQcydq5bzlqD6swHXWs<br>vFQp<br>//9Gzd7XGlylOWD4pUTWfRam | ERE3MDTIGAiRyUprxRv/laPm7iu<br>yuvU6PVMVPffnNsebrN/3ZSgqN |  |  |  |  |
| Key fingerprint:                                                                     | ssh-rsa 1024 12:62:6e.fa:5f:1                                                          | 11:ca:6d:5d:26:af:22:cc:91:54:9b                          |  |  |  |  |
| Key comment:                                                                         | imported-openssh-key                                                                   |                                                           |  |  |  |  |
| Key passphrase:                                                                      |                                                                                        |                                                           |  |  |  |  |
| Confirm passphrase:                                                                  |                                                                                        |                                                           |  |  |  |  |
| Actions                                                                              |                                                                                        |                                                           |  |  |  |  |
| Generate a public/pr                                                                 | ivate key pair                                                                         | Generate                                                  |  |  |  |  |
| Load an existing priv                                                                | ate key file                                                                           | Load                                                      |  |  |  |  |
| Save the generated                                                                   | key Sav                                                                                | ve public key Save private key                            |  |  |  |  |
| Parameters                                                                           |                                                                                        |                                                           |  |  |  |  |
| Type of key to gener<br>SSH-1 (RSA)                                                  | ate:<br>() SSH-2 RSA                                                                   | SSH-2 DSA                                                 |  |  |  |  |
|                                                                                      |                                                                                        |                                                           |  |  |  |  |

Open nu het **putty.exe** dat met het oog op de verbinding moet worden opgericht. U moet **putty.exe** privé-sleutel presenteren die net gegenereerd wordt.

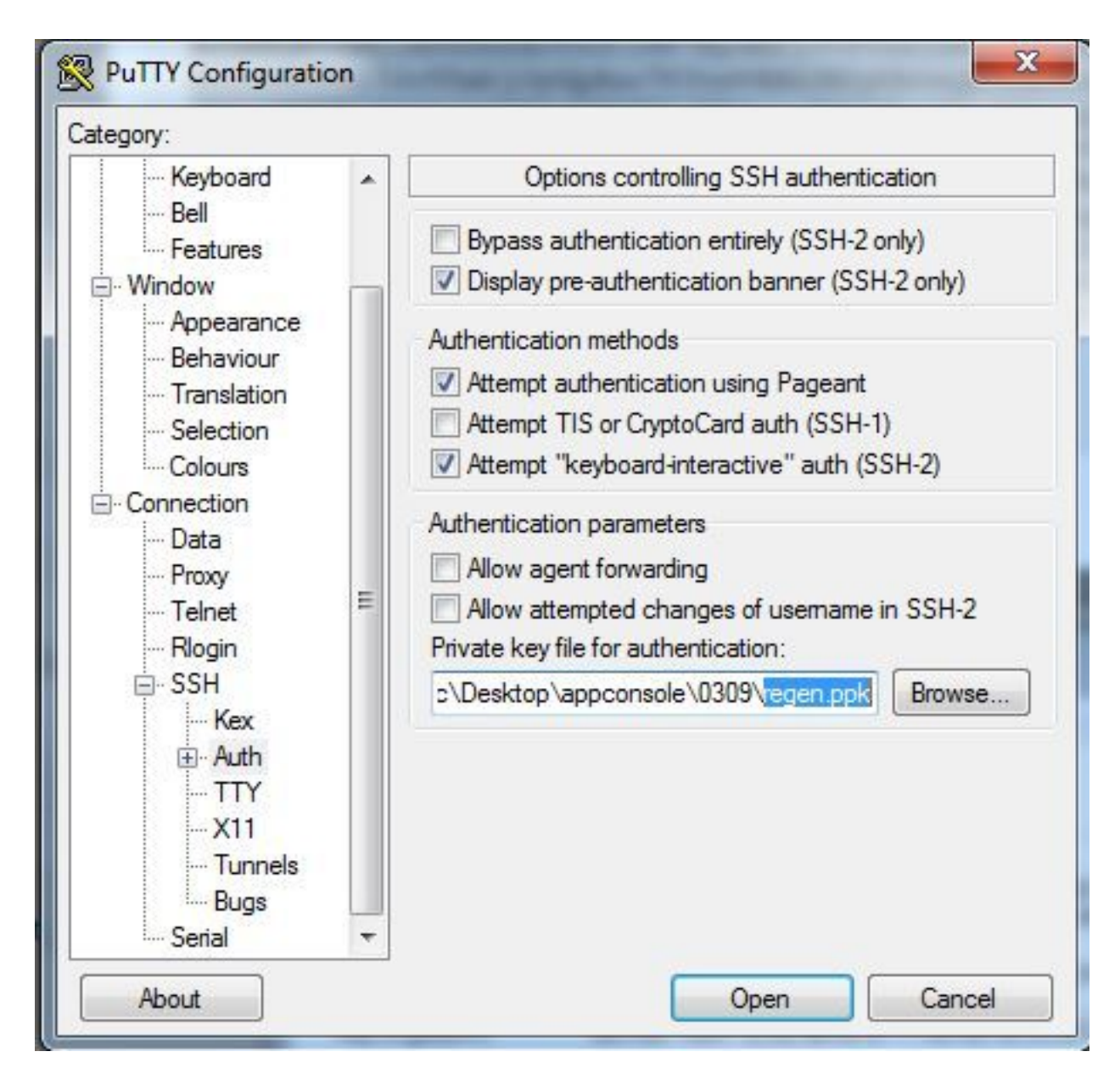

Gebruik de appconsole-gebruiker.

| egory:                     |   | r                                         |                                 |        |
|----------------------------|---|-------------------------------------------|---------------------------------|--------|
| ···· Keyboard<br>···· Bell | • | Data to s<br>Login details                | end to the server               |        |
| Window                     | - | Auto-login usemame                        | appconsole                      |        |
| Appearance<br>Behaviour    |   | When username is not sp<br>Prompt  Use sy | pecified:<br>stem usemame (scir | ic)    |
| Translation<br>Selection   |   | Terminal details                          |                                 |        |
| Colours                    |   | Terminal-type string<br>Terminal speeds   | xterm                           |        |
| - Connection               |   |                                           | 38400,38 <mark>4</mark> 00      |        |
| Proxy<br>Telnet            | = | Environment variables                     |                                 |        |
| Rlogin                     |   | Variable                                  |                                 | Add    |
| ⊟-SSH                      |   | Value                                     |                                 | Remove |
|                            |   |                                           |                                 |        |

Gebruik het poortnummer dat u eerder voor IoX GOS hebt ingesteld.

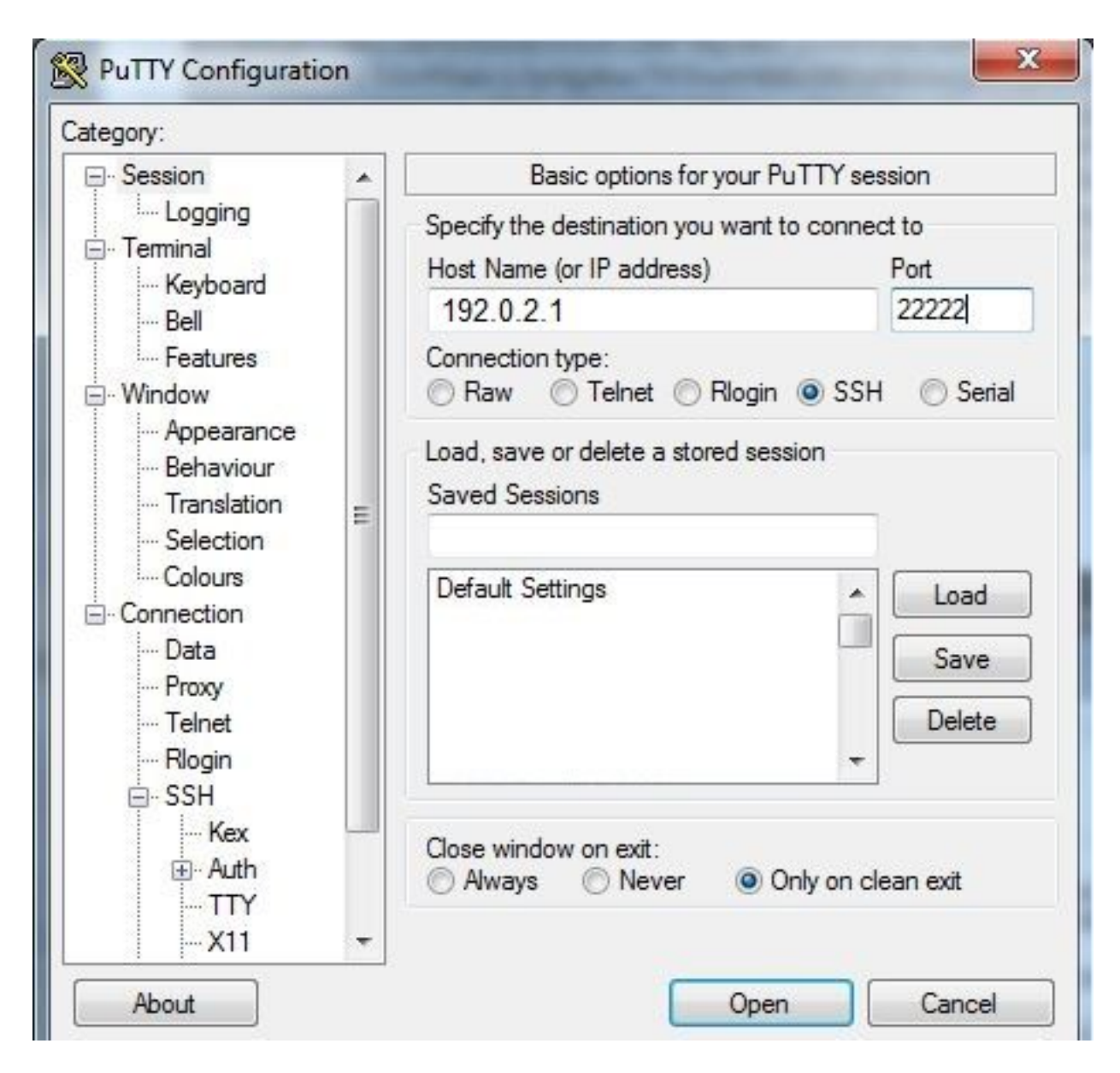

U moet in de console kunnen inloggen.

## Verifiëren

Gebruik dit gedeelte om te bevestigen dat de configuratie correct werkt.

Start deze opdracht op een router die met GOS is geïnstalleerd.

#sh ip nat translations

| IR82 | 29GW_SJ_desk#sh | ip nat translations |                   |                   |
|------|-----------------|---------------------|-------------------|-------------------|
| Pro  | Inside global   | Inside local        | Outside local     | Outside global    |
| tcp  | 192.0.2.1:2222  | 192.0.6.1:22        | 203.0.113.1:57551 | 203.0.113.1:57551 |
| tcp  | 192.0.2.1:2222  | 192.0.6.1:22        |                   |                   |
| t.cp | 192.0.2.1:8443  | 192.0.6.1:8443      |                   |                   |

## **Problemen oplossen**

Deze sectie verschaft informatie die u kunt gebruiken om problemen met uw configuratie op te

lossen.

Begin met het oplossen van problemen aan clientzijde met de rechtermuisknop op **putty.exe** en ga voor het logbestand van de gebeurtenis.

| PuTTY Event Log                                                                                                    |                                                                                                    | x     |
|----------------------------------------------------------------------------------------------------|----------------------------------------------------------------------------------------------------|-------|
| 2017-03-10 07:13:51<br>2017-03-10 07:13:51<br>2017-03-10 07:13:51<br>2017-03-10 07:13:51<br>2017-03-10 07:13:51<br>2017-03-10 07:13:51<br>2017-03-10 07:13:52 | ssh-rsa 2048 d7:49:07:47:66:77:0e:ca:37:89:bd:31:79:81:3e:31<br>Initialised AES-256 SDCTR client->server encryption<br>Initialised HMAC-SHA1 client->server MAC algorithm<br>Initialised AES-256 SDCTR server->client encryption<br>Initialised HMAC-SHA1 server->client MAC algorithm<br>Attempting keyboard-interactive authentication | *     |
| 2017-03-10 07:13:54                                                                                                    | Access granted                                                                                                    |       |
| 2017-03-10 07:13:54<br>2017-03-10 07:13:54<br>2017-03-10 07:13:54<br>2017-03-10 07:13:54                                                                      | Opening session as main channel<br>Opened main channel<br>Allocated pty (ospeed 38400bps, ispeed 38400bps)<br>Started a shell/command                                                                                                    | 4 III |
|                                                                                                    | Copy Close                                                                                                    |       |

U kunt fouten controleren door **auth.log te** downloaden van IOx Local Manager. U kunt in de **vastlegging** op de pagina **Systeeminfo** in Local IOx Manager vinden.

| r Logs             |                          |          |          |
|--------------------|--------------------------|----------|----------|
| Logging Management |                          |          |          |
| Log name           | Timestamp                | Log Size | View     |
| caf.log            | Fri Mar 10 13:31:13 2017 | 26006    | download |
| obd.log            | Fri Mar 10 13:31:08 2017 | 3127751  | download |
| dmo.log            | Wed Mar 8 00:11:59 2017  | 636      | download |
| tpmc.log           | Fri Mar 10 13:25:32 2017 | 317548   | download |
| messages           | Wed Mar 8 19:11:46 2017  | 37626    | download |
| debug              | Wed Mar 8 00:12:41 2017  | 5103     | download |
| news.notice        | Wed Mar 8 00:11:15 2017  | 0        | download |
| news.err           | Wed Mar 8 00:11:15 2017  | 0        | download |
| news.crit          | Wed Mar 8 00:11:15 2017  | 0        | download |
| mail.err           | Wed Mar 8 00:11:15 2017  | 0        | download |
| mail.warn          | Wed Mar 8 00:11:15 2017  | 0        | download |
| mail.info          | Wed Mar 8 00:11:15 2017  | 0        | download |
| user.log           | Wed Mar 8 19:12:16 2017  | 4736     | download |
| mail.log           | Wed Mar 8 00:11:15 2017  | 0        | download |
| lpr.log            | Wed Mar 8 00:11:15 2017  | 0        | download |
| kem.log            | Wed Mar 8 00:13:06 2017  | 38174    | download |
| daemon.log         | Fri Mar 10 13:11:47 2017 | 13916    | download |
| syslog             | Fri Mar 10 13:11:47 2017 | 57250    | download |
| auth.log           | Fri Mar 10 13:24:32 2017 | 478      | download |
| dmesg              | Wed Mar 8 00:10:29 2017  | 24780    | download |
| astlog             | Fri Mar 10 13:24:32 2017 | 292584   | download |
| wtmp               | Fri Mar 10 13:24:32 2017 | 4992     | download |
| boot               | Wed Mar 8 00:11:37 2017  | 2396     | download |

Mar 10 13:24:32 IR829GW\_SJ\_desk-GOS-1 sshd[26112]: Accepted publickey for appconsole from 203.0.113.1 port 57551 ssh2: RSA SHA256:MLSv45EJfxmhd66dkZG94ZKULTaCh5DpXYsSyLyjA8k Mar 10 13:24:32 IR829GW\_SJ\_desk-GOS-1 sshd[26112]: pam\_unix(sshd:session): session opened for user appconsole by (uid=0)